# Инструкция для видеорегистратора

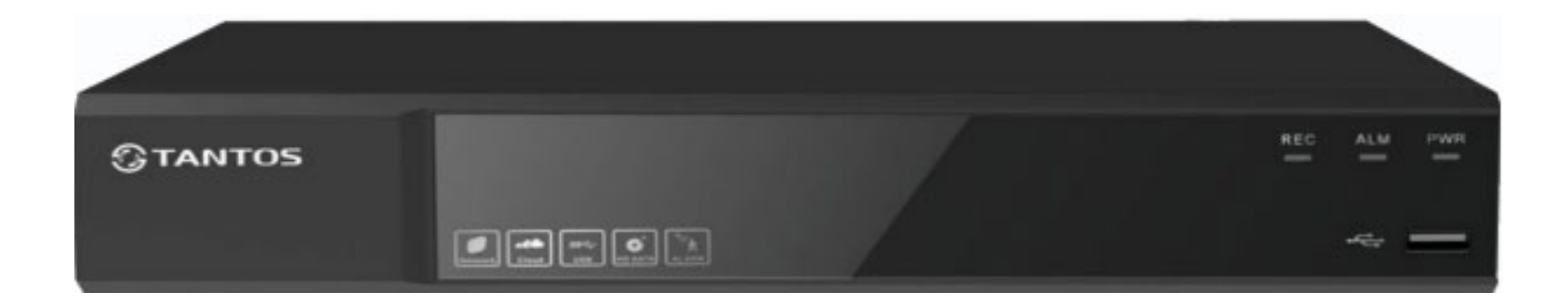

# **TSr-UV1625 Eco**

| Канал                         | н                                                                                                    | астройки кана              | лов Настро               | ойка протокола                                                                                                    | Канал аналитики |                                                                                                    | 1  |
|-------------------------------|----------------------------------------------------------------------------------------------------|----------------------------|--------------------------|----------------------------------------------------------------------------------------------------|-----------------|----------------------------------------------------------------------------------------------------|----|
|                               | Канал                                                                                                    | Тип                        |                          | 1080P Lite                                                                                                    | √ 5M Lite       | The second second second second second second second second second second second second second second second s                                                                                                    | ID |
| 2000                          | A1                                                                                                    | TVI                        |                          |                                                                                                    |                 |                                                                                                    |    |
| Запись                        | A2                                                                                                    | ALL INTO A STATE           |                          |                                                                                                    | ×               |                                                                                                    |    |
|                               | A3                                                                                                    |                            | CONTRACTOR OF            |                                                                                                    | -               |                                                                                                    |    |
| Thomas                        | A4                                                                                                    |                            |                          |                                                                                                    | ~               |                                                                                                    |    |
| превоги                       | A5                                                                                                    | and the second states      | CALLER CONTRACTOR        | Manager Contractor States                                                                                                    | ~               | 100000000000000000000000000000000000000                                                                                                    |    |
|                               | A6                                                                                                    |                            |                          | Contraction of the local division of the local division of the loc | ~               |                                                                                                    |    |
| C                             | A7                                                                                                    |                            |                          |                                                                                                    | ~               |                                                                                                    |    |
| Celb                          | A8                                                                                                    |                            |                          | State of the state of the state                                                                                                    | ~               |                                                                                                    |    |
|                               | A9                                                                                                    | CARLE TO A MARK            |                          |                                                                                                    | ~               |                                                                                                    |    |
|                               | A10                                                                                                    | IIIII MARKETANA (AN        |                          |                                                                                                    | ~               |                                                                                                    |    |
| просмотр                      | A11                                                                                                    | n line i e aveza i e e e e |                          | and the second second se                                                                                                    | ~               |                                                                                                    |    |
| a ben bin ser use hi resserte | A12                                                                                                    |                            | Control Marie Manager 22 | STREET, STREET, STREET, STREET, STREET, STREET, STREET, STREET, STREET, STREET, STREET, STREET, STREET, STREET,                                                                                                    | ~               |                                                                                                    |    |
|                               | A13                                                                                                    |                            |                          | A MARTIN PROPERTY AND AND AND AND AND AND AND AND AND AND                                                                                                    | ~               |                                                                                                    |    |
| Система                       | A14                                                                                                    |                            |                          |                                                                                                    | ~               | STREET, STREET, STREET |    |
|                               | A15                                                                                                    |                            |                          |                                                                                                    | ~               |                                                                                                    |    |
|                               | A16                                                                                                    | COLUMN DATABASE STATES     |                          |                                                                                                    |                 |                                                                                                    |    |
| Безопасность                  | D17                                                                                                    | STAN MARINE MARKEN         |                          |                                                                                                    |                 |                                                                                                    |    |
|                               | D18                                                                                                    | Marin Creating States      |                          |                                                                                                    |                 |                                                                                                    |    |
|                               | D19                                                                                                    | CONTRACTOR CONTRACTOR      |                          |                                                                                                    |                 |                                                                                                    |    |
|                               | D20                                                                                                    | MARK KALLAND               |                          |                                                                                                    |                 |                                                                                                    |    |
|                               |                                                                                                    |                            |                          |                                                                                                    |                 |                                                                                                    | •  |
|                               |                                                                                                    |                            |                          |                                                                                                    |                 |                                                                                                    |    |
|                               | and the service of the service of th |                            |                          |                                                                                                    |                 |                                                                                                    |    |
|                               |                                                                                                    |                            |                          |                                                                                                    |                 |                                                                                                    |    |
|                               |                                                                                                    |                            |                          |                                                                                                    |                 |                                                                                                    | Вы |
|                               |                                                                                                    |                            |                          | 20                                                                                                    |                 | 100                                                                                                    |    |

КАНАЛ

#### 1. Настройки каналов: 5мп Lite

|              | Тип               | канала IP-н            | канал Кодирован                                                                                                 | ние Настр                                                                                                    | ойки цвета OSD |
|--------------|-------------------|------------------------|----------------------------------------------------------------------------------------------------|----------------------------------------------------------------------------------------------------|----------------|
| Канал        | Hac               | тройки каналов         | Настройка протокола                                                                                             | Канал анал                                                                                                    | атики          |
|              | Канал             | AHD                    |                                                                                                    | CV/I                                                                                                    | 41170          |
| П Запись     | A1                |                        |                                                                                                    |                                                                                                    | AUTO           |
|              | A2                |                        |                                                                                                    | KALOURISSIE - SALARS                                                                                           | ~              |
|              | A3                |                        |                                                                                                    |                                                                                                    | ~              |
| Тревоги      | A4                |                        |                                                                                                    |                                                                                                    | ~              |
|              | A5                |                        |                                                                                                    |                                                                                                    | ~              |
|              | A6                |                        |                                                                                                    |                                                                                                    | ~              |
| Сеть         | A7                |                        |                                                                                                    |                                                                                                    | ×              |
| COLD         | A8                |                        |                                                                                                    | HILL HOUSE                                                                                                    | ~              |
|              | A9                |                        |                                                                                                    | WINDOW MICH AND                                                                                                |                |
| Просмотр     | A10               |                        | ALL DE LE CONTRACTOR DE LE CONTRACTOR DE LE CONTRACTOR DE LE CONTRACTOR DE LE CONTRACTOR DE LE CONTRACTOR DE LE | International International Construction                                                                       | ~              |
| просмотр     | A11               |                        |                                                                                                    | BRANCING DECEMBER                                                                                              |                |
|              | A12               |                        |                                                                                                    | No. of Concession, Name                                                                                        |                |
| CHICTONIA    | A13               |                        |                                                                                                    | BURNING BURNING                                                                                                |                |
| Система      | A14               |                        |                                                                                                    | CHARLES RECEIVED                                                                                               |                |
|              | A15               |                        |                                                                                                    | Salita and a second second second second second second second second second second second second second second |                |
| Economic     | A16               |                        |                                                                                                    | Children and a second second second                                                                            |                |
| Везопасность | D17               |                        |                                                                                                    |                                                                                                    |                |
|              | D18               |                        |                                                                                                    |                                                                                                    |                |
|              | D19               |                        |                                                                                                    |                                                                                                    |                |
|              | 020               |                        |                                                                                                    |                                                                                                    |                |
|              |                   |                        |                                                                                                    |                                                                                                    |                |
|              |                   |                        |                                                                                                    |                                                                                                    |                |
|              |                   |                        |                                                                                                    |                                                                                                    | B              |
| Bocr         | •<br>произведение | <b>Со</b><br>Настройки | Обслуживание                                                                                                    | Архив                                                                                                    | Выключение     |
|              | 2. Hac            | тройка                 | протокол                                                                                                    | а: (автс                                                                                                    | )              |

| Тип ка          | нала IP-канал    | Кодирование | Настройки цвета | OSD ;                                                                                                    |
|-----------------|------------------|-------------|-----------------|----------------------------------------------------------------------------------------------------|
| Канал           | 01 [ A ] 1-2286  | -           |                 |                                                                                                    |
| Тип потока      | Основной поток   | •           | Субпоток        | and the second second se |
| Сжатие          | H.264            | •           | H.264           |                                                                                                    |
| Тип кодирования | MainProfile      | •           | MainProfile     |                                                                                                    |
| Разрешение      | 1920x1080(1080P) | -           | 720x576(D1)     | -                                                                                                    |
| Частота (к/с)   | 12               | -           | 10              | -                                                                                                    |
| Тип битрейта    | CBR              | -           | CBR             | -                                                                                                    |
| Качество        | Среднее          | -           | Нормальное      | -                                                                                                    |
| Битрейт (Кб/с)  | 1145             | -           | 503             | -                                                                                                    |
| Интервал кадров | 10               | 10 - 100    | 10              | 10 - 100                                                                                                    |
| Видео/Аудио     |                  |             | ✓ ✓             |                                                                                                    |
| H264+/H265+     |                  |             |                 |                                                                                                    |
| Аудио           | Настройка        |             |                 |                                                                                                    |
|                 |                  |             |                 |                                                                                                    |
|                 |                  |             |                 |                                                                                                    |
|                 |                  |             | Заводские к     | Сопия Применить                                                                                                    |

#### 3. Настройка кодирования

- Сжатие Н.264
- Разрешение 1920х1080р
- Частота к/с 12
- Тип битрейта CBR
- Битрейт от 1000 1469
- Интервал кадров 10
- Аудио ставим на тех каналах в которые подключен микрофон

#### Доп. Поток

• Как на фото

## КАНАЛ

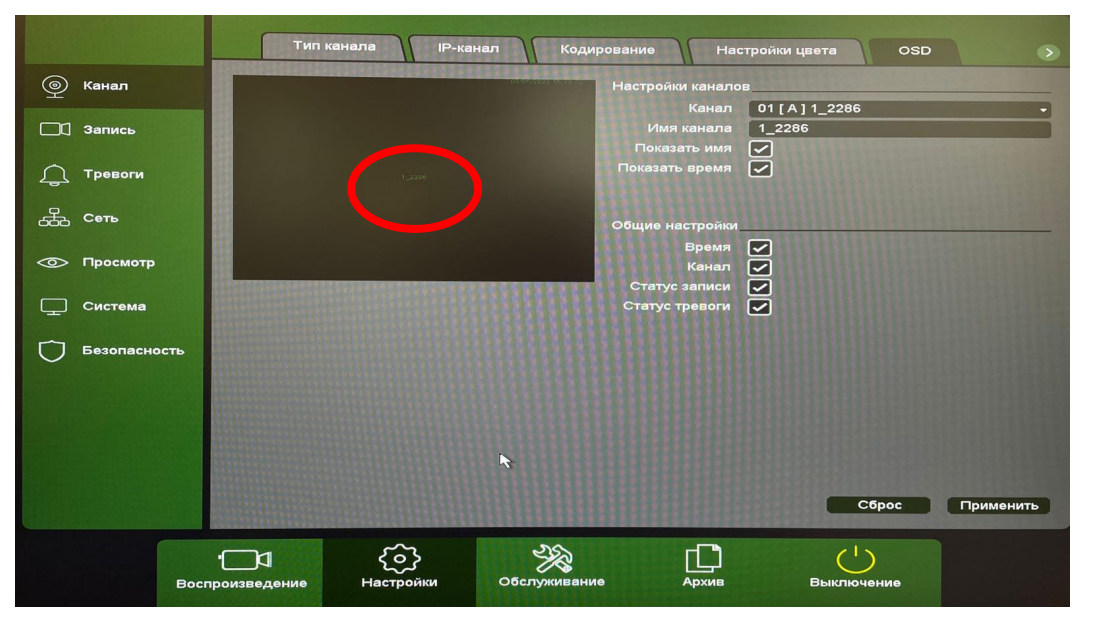

#### 4. OSD

- Ставим все галки
- В имени канала пишем

(номер канала - номер магазина)

1-2286 пример 2-2286 пример

- ИМЯ перемещаем в центр области камеры
- Дату перемещаем в верхний правый угол

# ЗАПИСЬ

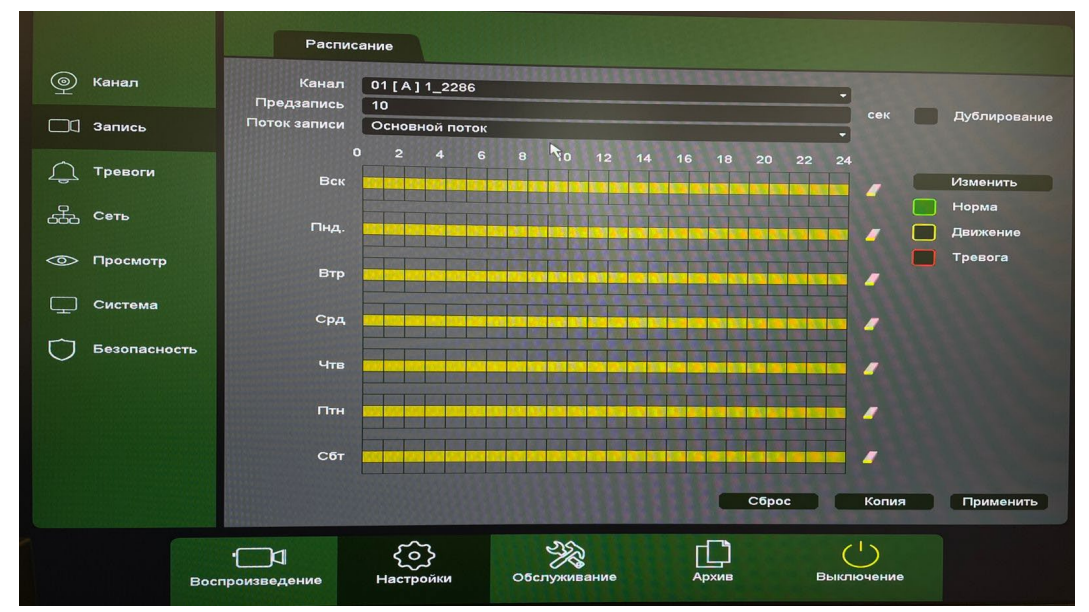

#### 5. Расписание

- Стираем маркеры 🔜 и 📕
- Ставим на все дни
- Предзапись 10 секунд
- Поток основной поток
- Дублирование выкл.
- Копируем на все каналы

# ТРЕВОГИ

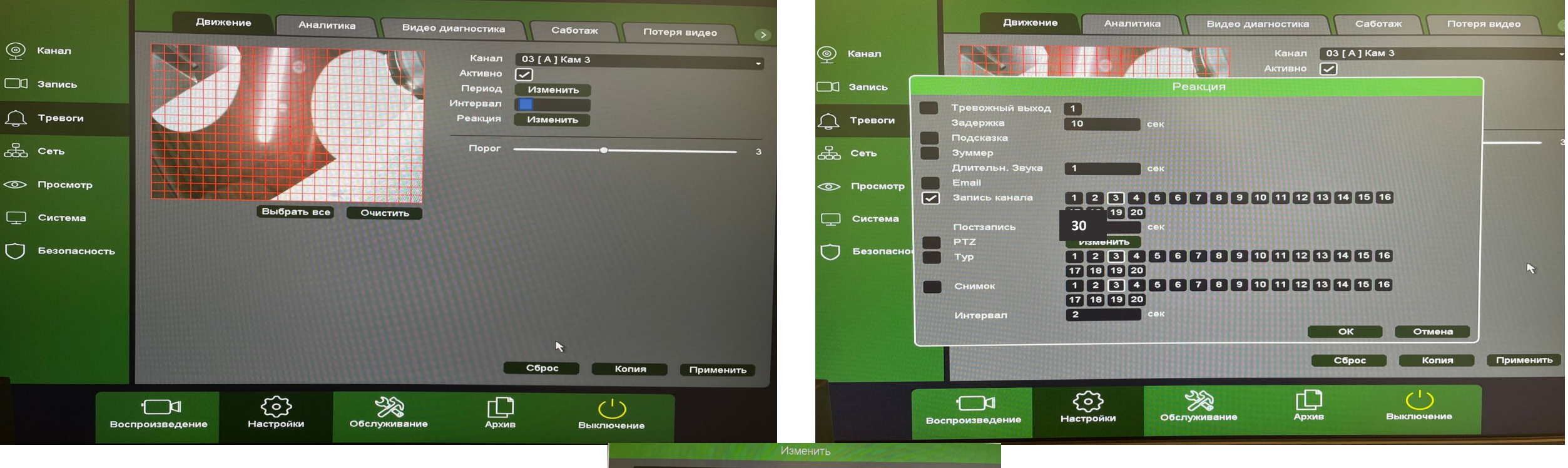

#### 6. Движение

- Область на камере (ВСЯ)
- Галку активно вкл.
- Интервал 1
- Порог 3

## ВСЮ ДРУГУЮ АНАЛИТИКУ – ОТКЛЮЧИТЬ

• Убираем галки с (АКТИВНО)

|                       |         |        |      |       | Изм       | иенить     |       |                  |      |       |
|-----------------------|---------|--------|------|-------|-----------|------------|-------|------------------|------|-------|
|                       | Воскре  | сенье  |      |       | •         |            |       |                  |      |       |
| <ul> <li>✓</li> </ul> | 00 : 00 | - 24   | : 00 |       |           |            | 00 :  | 00 - 24          | : 00 |       |
|                       | 00 : 00 | - 24   | : 00 |       |           |            | 00 :  | 00 - 24          | : 00 |       |
|                       | 00 : 00 | - 24   | : 00 |       |           |            | 00 :  | 00 - 24          | : 00 |       |
|                       |         |        |      |       |           |            |       |                  | 21   |       |
| Вск                   |         |        |      |       |           |            | 1000  |                  |      |       |
| Пнд.                  |         |        |      |       |           |            | 1     | 18 200 200       |      |       |
| Срл                   | -       | -      | -    | _     | -         | -          |       | AN ALL AND A DEC | 1000 |       |
| Чтв                   |         | -      | -    | -     | -         | -          | -     | -                |      |       |
| Птн                   |         |        |      |       |           | -          | -     | -                |      |       |
| Сбт                   |         | No.    |      |       | No. CONC. | ALCONTRA . | 19.98 |                  |      |       |
|                       |         |        |      |       |           | 12         | 15    | 18               | 21   | 24    |
|                       | Kor     | ироват | Ы    | Встав | ить       | Сброс      |       | ОК               |      | тмена |
|                       |         |        |      |       |           |            |       |                  |      | Сброс |

## 8.Движение (Изменить)

• Заполняем для каждого дня от 00:00-24:00

## Копируем на все каналы

- 7. Движение (Реакция)
- Галки только на записи канала
- Канал проставляется в зависимости камеры. Если камера 1 то и цифра будет 1
- Постзапись 30 секунд
- Ок и копируем на все каналы

## СЕТЬ

| <ul> <li>Канал</li> <li>Запись</li> </ul> | Базовые WIFI 3G/4G<br>DHCP<br>IP-адрес 10 . 2<br>Маска 255 . 2<br>Шлюз 10 . 2<br>МАСсалрес 0.45 го | P2P DDNS UPNP Em.<br>55.81.215<br>55.255.0<br>35.81.1 | nail      | — Канал ☐ Запись ☐ Тревоги | Базс                  | овые WiF<br>UPnP<br>TCP-порт<br>НТТР-порт<br>обильный порт | ЗG/4G<br>Внутренний пор<br>34567<br>80<br>5801 | P2P DDNS             | UPNP Ем    | nail |
|-------------------------------------------|----------------------------------------------------------------------------------------------------|-------------------------------------------------------|-----------|----------------------------|-----------------------|------------------------------------------------------------|------------------------------------------------|----------------------|------------|------|
| еть<br>Сеть                               | Первичный DNS 10 . 2<br>Вторичный DNS 8 . 8<br>DHCP IPv6                                           | 55 81 . 1<br>. 8 . 8                                  | c         | <del>த</del> сењ           |                       | HTTPS<br>SNMP<br>Порт RTSP                                 | 443<br>161<br>554                              |                      |            |      |
| 💿 Просмотр                                | IРv6 адрес 2001:0dl<br>IPv6 шлюз 2001:0dl<br>IPv6 основной DNS                                     | 8:0:f101::a/64<br>8:0:f101::                          |           | 💿 Просмотр                 |                       |                                                            | rtsp://[IP]:[PORT]/mode=                       | real&idc=["]&ids=["] |            |      |
| Система                                   | Режим подключения Автоопр<br>Пользователи 32                                                       | рделение →                                            |           | Система                    |                       |                                                            |                                                |                      |            |      |
| Безопасность                              | Режим передачи 🕑 Пр                                                                                | лоритет качества                                      | Применить | Безопасност                |                       |                                                            |                                                |                      | Сброс      | Прим |
| Boc                                       | Произведение Настройки Обслуживани                                                                 | Архив Выключение                                      |           |                            | •]<br>Воспроизведение | Со)<br>Настройки                                           | Обслуживание                                   | Архив                | Выключение |      |

#### 9.Базовые настройки сети

- IP магазина 10.хх.хх.12
- Маска 255.255.255.0
- Шлюз 10.хх.хх.1
- Первичный DNS 10.xx.xx.1
- Вторичный DNS 8.8.8.8

#### ХХ – номер магазина

#### **10. Проверяем RTSP порт:** 554 и отключаем UPnP

| Включить          |                  |      |
|-------------------|------------------|------|
| ІР-адрес          | Пользовательский |      |
|                   | 10.8.0.0         |      |
| Порт              | 123              |      |
| период обновления | 10               | мин. |
|                   |                  |      |
|                   |                  |      |

#### **11.NTP** – вкл. 10.8.0.0

| Основные настройки | Просмотр Нулевой канал |
|--------------------|------------------------|
| Видеовыход         | VGA / HDMI             |
| Шаблон             | Вид 16 - 1 -           |
| Desse              |                        |

#### 12. Основные настройки: шаблон 16

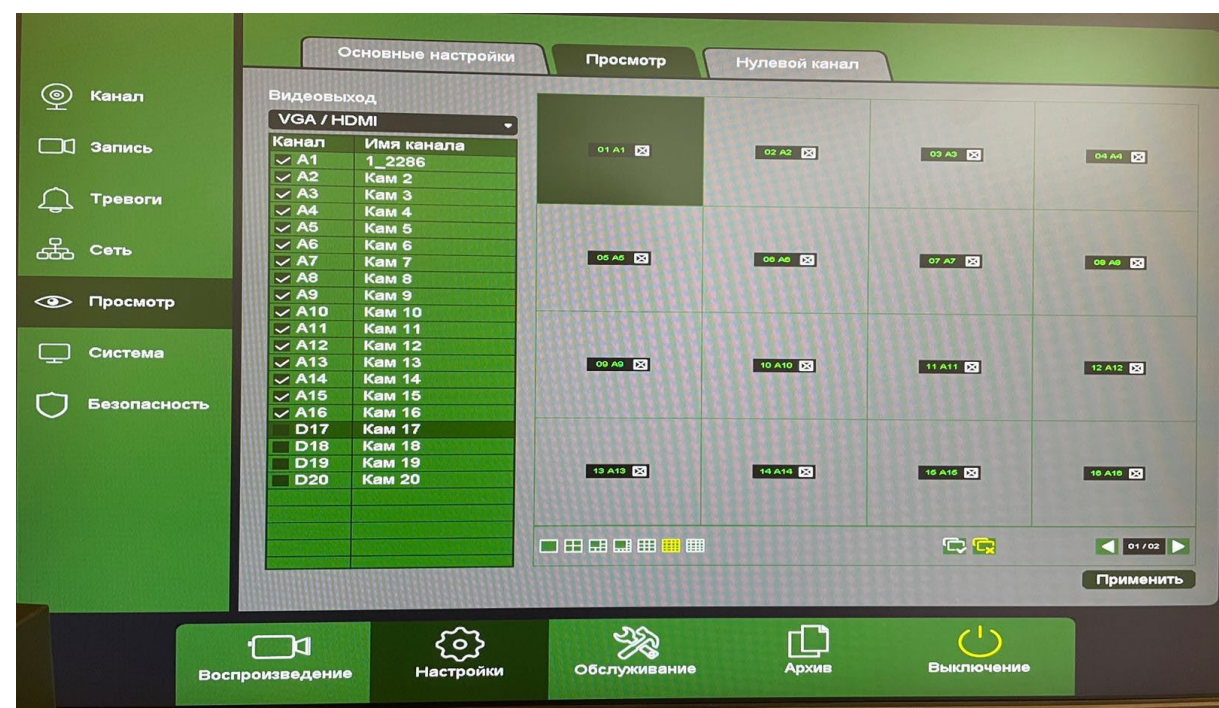

13.Просмотр: убираем галочки с каналов (<u>D</u>) Если на магазине камер 13 то выделяем галками 13 камер

|          |              | Основ           | зные Отоб                      | ражение            | Терезагрузка   | Маршут     |       |           |
|----------|--------------|-----------------|--------------------------------|--------------------|----------------|------------|-------|-----------|
| <u>@</u> | Канал        |                 | Язык                           | Русский            |                | -          |       |           |
|          | Запись       |                 | Часовой пояс                   | [GMT+03:00]Багдад, | Кувейт, Москва | •          |       |           |
|          | Тревоги      |                 | Изменить<br>Разделитель        | 09 / 05 / 2022     | 16 : 39 : 35   |            |       |           |
| Å        | Сеть         |                 | Формат даты                    | ММ ДД ГГГГ         |                |            |       |           |
| ം<br>ത   | Просмотр     |                 | Формат времени<br>Летнее время | 24-часа Изменить   |                | •          |       |           |
|          | Cuereus      |                 | Автовыход                      | 5 мин.             |                |            |       |           |
| ⊊<br>~   | Система      |                 | Мастер настроек                | 8                  |                |            |       |           |
| U        | Безопасность |                 | Имя хоста                      | LocalHost          |                |            |       |           |
|          |              |                 | Аналитика                      |                    |                |            |       |           |
|          |              |                 | Стандарт                       | PAL                |                | •          |       |           |
|          |              |                 |                                |                    |                |            |       |           |
|          |              |                 |                                |                    |                |            | Сброс | Применить |
|          |              | ·1              | 6)                             | - Ale              |                |            |       |           |
|          |              | воспроизведение | Настроики                      | Оослуживание       | Афхив          | выслючение |       |           |

#### 14.Основные

- Часовой пояс местный
- Формат времени 24 часа
- Автовыход 5 минут
- Стандарт PAL

| Основные | Отображение | Перезагрузка |
|----------|-------------|--------------|
| Автопере | езагрузка   |              |
| Никогло  |             |              |

## 15. Перезагрузка: Никогда

### Создание пользователя и группы для него

| Пользо<br>admin<br>guest<br>default | ователь Группа<br>admin<br>guest<br>default | Состояни<br>GUI-инте<br>Норма<br>Норма | іе Изм<br>рфейс , | іенить Измеі<br>/ | нить пароль | Удалить<br>-<br>-<br>- |
|-------------------------------------|---------------------------------------------|----------------------------------------|-------------------|-------------------|-------------|------------------------|
|                                     |                                             |                                        |                   |                   |             |                        |
|                                     |                                             |                                        |                   |                   |             |                        |
|                                     |                                             |                                        |                   |                   |             |                        |
|                                     |                                             |                                        |                   |                   |             |                        |
|                                     |                                             | Добавить группу                        | Доба              | вить пользова     | теля И      | зменить группу         |

Для пользователя <u>admin</u>: Пароль - <u>ad64589594</u> Для пользователя <u>guest</u> Ставим пароль как у <u>admin</u>

| ac<br>gu<br>de | Пользователь Группа<br>admin admin<br>guest guest<br>default default |           | Состояние<br>GUI-интерфейс<br>Норма<br>Норма | Изменить<br>// | Изменить<br>/<br>/ |         |
|----------------|----------------------------------------------------------------------|-----------|----------------------------------------------|----------------|--------------------|---------|
|                |                                                                      |           | Добави                                       | ть пользовател | ія                 |         |
|                | Пользова                                                             | тель      | user                                         |                | Мул                | ьтивход |
|                | Пароль                                                               |           |                                              |                |                    |         |
|                | Подтверж                                                             | кдение    |                                              |                |                    |         |
|                | Описание                                                             |           |                                              |                |                    |         |
|                | Группа                                                               | admin     |                                              |                |                    |         |
|                | i pyrifici                                                           |           | admin                                        |                |                    |         |
|                | 144 Права                                                            | управлени |                                              |                |                    |         |
|                | 2                                                                    | Выключ    | чение                                        |                |                    |         |
|                | 3 🗸                                                                  | Архив в   | идео 01                                      |                |                    |         |
|                | 4 🗸                                                                  | Архив в   | идео 02                                      |                |                    |         |
|                | 5 🗸                                                                  | Архив в   | идео 03                                      |                |                    |         |
|                | 6 🗸                                                                  | Архив в   | идео 04                                      |                |                    |         |
|                | 7 🗸                                                                  | Архив в   | идео 05                                      |                |                    |         |
|                | 8 🗸                                                                  | Архив в   | идео 06                                      |                |                    |         |
|                |                                                                      |           |                                              | OK             |                    |         |
|                |                                                                      |           |                                              | OK             | OTN                | ена     |

## 17. Добавление пользователя (User)

- Имя пользователя User
- Пароль для user **us111111**
- Выбор группы **admin**

Проверяем галки (если нет ставим)

- Панель управления
- Архив видео 1-20
- Воспроизведение 1-20
- Мониторинг 1-20
- Просмотр 1-20
- Системная информация
- Нулевой канал

| Канал         Настройка протокола         Канал аналичики           Запись         А1         V         CV         AU           А1         А         V         CV         AU           А2         V         CV         AU           А3         V         AU         AU           А3         V         AU         AU           А3         V         AU         AU           А4         V         AU         AU           А4         V         AU         AU           A4         V         AU         AU           A6         V         AU         AU           A6         V         AU         AU           A8         V         AU         AU           A9         V         AU         AU           A10         V         AU         AU           A11         V         AU         AU           A12         V         AU         AU           A13         V         AU         AU           A14         V         V         AU           D18         V         V         V           D2                                                                                                    | анап                                                                                                    |       |                  |                                                                                                    |                                                                                                    | 11                                                                                                    |   |
|----------------------------------------------------------------------------------------------------|----------------------------------------------------------------------------------------------------|-------|------------------|----------------------------------------------------------------------------------------------------|----------------------------------------------------------------------------------------------------|----------------------------------------------------------------------------------------------------|---|
| Запись       A1       AU       TVI       CVI       AU         А2       -       -       -       -       -       -         А3       -       -       -       -       -       -       -         А3       -       -       -       -       -       -       -       -       -       -       -       -       -       -       -       -       -       -       -       -       -       -       -       -       -       -       -       -       -       -       -       -       -       -       -       -       -       -       -       -       -       -       -       -       -       -       -       -       -       -       -       -       -       -       -       -       -       -       -       -       -       -       -       -       -       -       -       -       -       -       -       -       -       -       -       -       -       -       -       -       -       -       -       -       -       -       -       -       -       -       -       -       - <th></th> <th>Канал</th> <th>астроики каналов</th> <th>Настройка протокола</th> <th>а Канал анали</th> <th>тики</th> <th></th>                                                                                                    |                                                                                                    | Канал | астроики каналов | Настройка протокола                                                                                                    | а Канал анали                                                                                                    | тики                                                                                                    |   |
| Запись       А2                                                                                                    |                                                                                                    |       | AHD              | ✓ TVI                                                                                                    | CVI                                                                                                    | ALITO                                                                                                    |   |
| Тревоги       Аз       У       В       В                                                                                                    | апись                                                                                                    | A2    |                  | $\checkmark$                                                                                                    |                                                                                                    |                                                                                                    |   |
| Тревоги       Ада       У       В       В                                                                                                    |                                                                                                    | A3    |                  | ✓                                                                                                    |                                                                                                    |                                                                                                    |   |
| Тревоги       Аб       У       В       В                                                                                                    |                                                                                                    | AA    |                  |                                                                                                    |                                                                                                    |                                                                                                    |   |
| Сеть<br>Аб<br>А7<br>А7<br>А8<br>А7<br>А9<br>А10<br>А10<br>А10<br>А11<br>А12<br>А13<br>Система<br>А16<br>А16<br>О<br>Система<br>А16<br>О<br>Система<br>Система<br>А16<br>О<br>Система<br>Система<br>Систе | ревоги                                                                                                    | 45    |                  | ✓                                                                                                    |                                                                                                    |                                                                                                    |   |
| Сеть<br>А7<br>А8<br>А9<br>А9<br>А10<br>А10<br>А10<br>А10<br>А11<br>А12<br>А13<br>Система<br>А15<br>Безопасность<br>D17<br>D18<br>D19<br>D20                                                                                                    |                                                                                                    | AG    |                  |                                                                                                    |                                                                                                    |                                                                                                    |   |
| Сеть<br>А8<br>А9<br>А9<br>А10<br>А10<br>А10<br>А10<br>А10<br>А10<br>А10<br>А10                                                                                                    |                                                                                                    | A7    |                  |                                                                                                    | AT ALL MARKED TO A SHOW THE AVAILABLE AND A                                                                                                    | CANADA CANADA CANADA CANADA CANADA CANADA CANADA CANADA CANADA CANADA CANADA CANADA CANADA CANADA CANADA CANADA |   |
| Просмотр<br>А10<br>А10<br>А10<br>А11<br>А12<br>А12<br>А13<br>А14<br>А15<br>А14<br>А15<br>А16<br>Э<br>А16<br>Э<br>А17<br>А16<br>Э<br>А17<br>А16<br>Э<br>А17<br>А16<br>Э<br>А17<br>А16<br>Э<br>А17<br>А16<br>Э<br>А<br>А<br>А<br>А<br>А<br>А<br>А<br>А<br>А<br>А<br>А<br>А<br>А                                                                                                    | еть                                                                                                    |       |                  |                                                                                                    |                                                                                                    | AND DESCRIPTION OF THE OWNER OF                                                                                 |   |
| Просмотр<br>A10<br>A11<br>A12<br>A12<br>A13<br>A13<br>A13<br>A14<br>A15<br>A16<br>A16<br>A16<br>A16<br>A16<br>A16<br>A16<br>A16                                                                                                    |                                                                                                    | A0    |                  |                                                                                                    |                                                                                                    | The second second second second second second second second second second second second second second second s  |   |
| Просмотр<br>А10<br>А12<br>А12<br>А12<br>А13<br>А14<br>А13<br>А14<br>А15<br>А16<br>Система<br>А16<br>О<br>А16<br>О<br>О<br>О<br>О<br>О<br>О<br>О<br>О<br>О<br>О<br>О<br>О<br>О                                                                                                    |                                                                                                    | A10   |                  |                                                                                                    |                                                                                                    | WALKING BOASSACTOR                                                                                              |   |
| Система<br>Безопасность<br>D17<br>D18<br>D19<br>D20                                                                                                    | росмото                                                                                                    | A10   |                  |                                                                                                    |                                                                                                    | MARINE PROPERTY IN CONTRACTOR                                                                                   |   |
| Система А13 А14 А15 А16 Система А15 А16 А16 А16 О О О О О О О О О О О О О О О О О О О                                                                                                    |                                                                                                    | ATT   |                  |                                                                                                    | Contraction of the second second                                                                                                    | MARKAR STREET, MARKAR                                                                                           |   |
| Система<br>Безопасность<br>Безопасность                                                                                                    | A1                                                                                                    | A12   |                  |                                                                                                    |                                                                                                    | WWWWARD CONTRACTOR IN CONTRACTOR                                                                                |   |
| Безопасность A14<br>Безопасность D17<br>D18<br>D19<br>D20                                                                                                    | истема                                                                                                    | AIS   |                  |                                                                                                    |                                                                                                    | Non-Arrent and a state of the second state of                                                                   |   |
| Безопасность                                                                                                    | nerewa                                                                                                    | A14   |                  |                                                                                                    |                                                                                                    | STATISTICS STATISTICS                                                                                           |   |
| Безопасность ДЛ7<br>D18<br>D19<br>D20                                                                                                    |                                                                                                    | A15   |                  |                                                                                                    |                                                                                                    | I REPAREMENT AND A DEPARTMENT                                                                                   |   |
| DISOLIZACIONE DITA<br>DIS<br>DIS<br>DIS<br>DIS<br>DIS<br>DIS<br>DIS<br>DIS<br>DIS<br>DIS                                                                                                    | A20Dacuoct                                                                                                    | A16   |                  |                                                                                                    |                                                                                                    | NAME OF TAXABLE PARTY OF TAXABLE PARTY.                                                                         |   |
|                                                                                                    | esonachocib                                                                                                    | D17   |                  |                                                                                                    |                                                                                                    |                                                                                                    |   |
|                                                                                                    |                                                                                                    | D18   |                  |                                                                                                    |                                                                                                    |                                                                                                    |   |
|                                                                                                    |                                                                                                    | D19   |                  |                                                                                                    |                                                                                                    |                                                                                                    |   |
|                                                                                                    |                                                                                                    | D20   |                  |                                                                                                    |                                                                                                    |                                                                                                    |   |
|                                                                                                    |                                                                                                    |       |                  |                                                                                                    |                                                                                                    |                                                                                                    |   |
|                                                                                                    |                                                                                                    |       |                  |                                                                                                    |                                                                                                    |                                                                                                    |   |
|                                                                                                    |                                                                                                    |       |                  |                                                                                                    |                                                                                                    |                                                                                                    |   |
|                                                                                                    |                                                                                                    |       |                  |                                                                                                    |                                                                                                    |                                                                                                    |   |
|                                                                                                    |                                                                                                    |       |                  |                                                                                                    |                                                                                                    |                                                                                                    |   |
|                                                                                                    |                                                                                                    |       |                  | CONTRACTOR OF A DESCRIPTION OF A DESCRIPTION OF A | Charles and the second second s |                                                                                                    |   |
|                                                                                                    |                                                                                                    |       |                  |                                                                                                    |                                                                                                    |                                                                                                    | - |
|                                                                                                    |                                                                                                    |       |                  |                                                                                                    |                                                                                                    |                                                                                                    | в |
|                                                                                                    | Contra la contra la contra la contra la contra la contra la contra la contra la contra la contra la contra la c |       |                  |                                                                                                    |                                                                                                    |                                                                                                    |   |
|                                                                                                    |                                                                                                    | · 1   |                  | 322                                                                                                    |                                                                                                    | (1)                                                                                                    |   |

Если камеры показывают в ЧБ режиме и на ней нет проводов для скрутки или джостика то:

Необходимо переключить тип канала на АНD или TVI

## ПРОСМОТР АРХИВА вариант 1

|    |                                                                                                    | Видео                                      | Кадры                  |                   |             |                      |
|----|----------------------------------------------------------------------------------------------------|--------------------------------------------|------------------------|-------------------|-------------|----------------------|
| Ð  | Основные Запись канала Все 1 2 3 4 5 6 7 8 9 10 11 12 13 14 15 16<br>17 18 19 20 21 22 23 24 25 26 27 28 29 30 31 32 |                                            |                        |                   |             |                      |
| Ľ  | События<br>Умный поиск                                                                                               | Тип видео                                  | Все записи             |                   |             | Формат файла 🛛 🗸 🗸   |
|    |                                                                                                    | Начало                                     | 2018 - 06 - 19 00 : 00 | : 00              |             |                      |
| 17 |                                                                                                    | Конец                                      | 2018 - 06 - 19 02 : 00 | : 52              |             |                      |
|    |                                                                                                    | 9 🗸 Кан                                    | Тип Начало             | Конец             | Размер -    | - Формат кодирования |
|    |                                                                                                    | 1 📈 32                                     | R 18-06-18 23:59:54    | 18-06-19 00:00:04 | 296.59 KB 🔗 | H.264+               |
|    |                                                                                                    | 2 🖂 31                                     | R 18-06-18 23:59:58    | 18-06-19 00:00:00 | 113.10 KB 🖆 | • H.264              |
|    |                                                                                                    | 3 🛩 31                                     | R 18-06-19 00:00:00    | 18-06-19 00:07:06 | 23.74 MB 👚  | • H.264              |
|    |                                                                                                    | 4 🖂 32                                     | R 18-06-19 00:00:04    | 18-06-19 01:00:04 | 105.42 MB 🕋 | • H.264+             |
|    |                                                                                                    | 5 🛩 31                                     | R 18-06-19 00:07:06    | 18-06-19 01:00:00 | 176.02 MB 合 | • H.264              |
|    |                                                                                                    | 6 🛩 31                                     | R 18-06-19 01:00:00    | 18-06-19 02:00:00 | 198.17 MB 合 | • H.264              |
|    |                                                                                                    | 7 🗸 32                                     | R 18-06-19 01:00:04    | 18-06-19 01:20:24 | 35.43 MB 🔗  | • H.264+             |
|    |                                                                                                    | 8 🛩 32                                     | R 18-06-19 01:20:24    | 18-06-19 02:00:09 | 69.47 MB 合  | • H.264+             |
|    |                                                                                                    | 9 🗸 31                                     | R 18-06-19 02:00:00    | 18-06-19 02:00:09 | 521.12 KB 🖆 | • H.264              |
|    |                                                                                                    | Трибуктанис.цалбидры 2005. 13 такжа ба на: |                        |                   |             |                      |
|    |                                                                                                    | Устройство                                 |                        |                   | - Пои       | ск Старт Формат      |
|    |                                                                                                    | • — Д<br>Воспроизведен                     | со)<br>ние Настройки   | обслуживание      | Архив       | Выключение           |

#### 18. Вкладка архив:

- Выбираем канал
- Вводим дату и время
- После поиска мы увидим записи с камер
- С помощью кнопки мы можем просмотреть фрагмент видео.

#### 19. Экспорт видео на носитель:

- Выбираем галками видео
- Нажимаем поиск устройства и выбираем наш внешний диск.
- Формат avi Старт

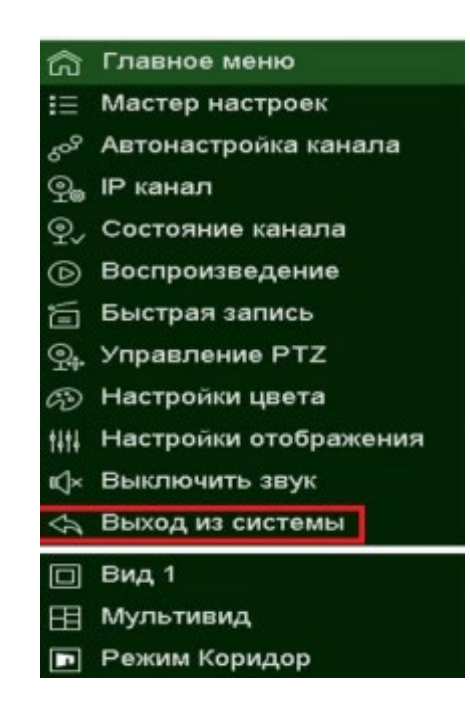

Чтобы выйти из пользователя: Нажимаем правой кнопкой мыши (выход из системы)

# ПРОСМОТР АРХИВА вариант 2

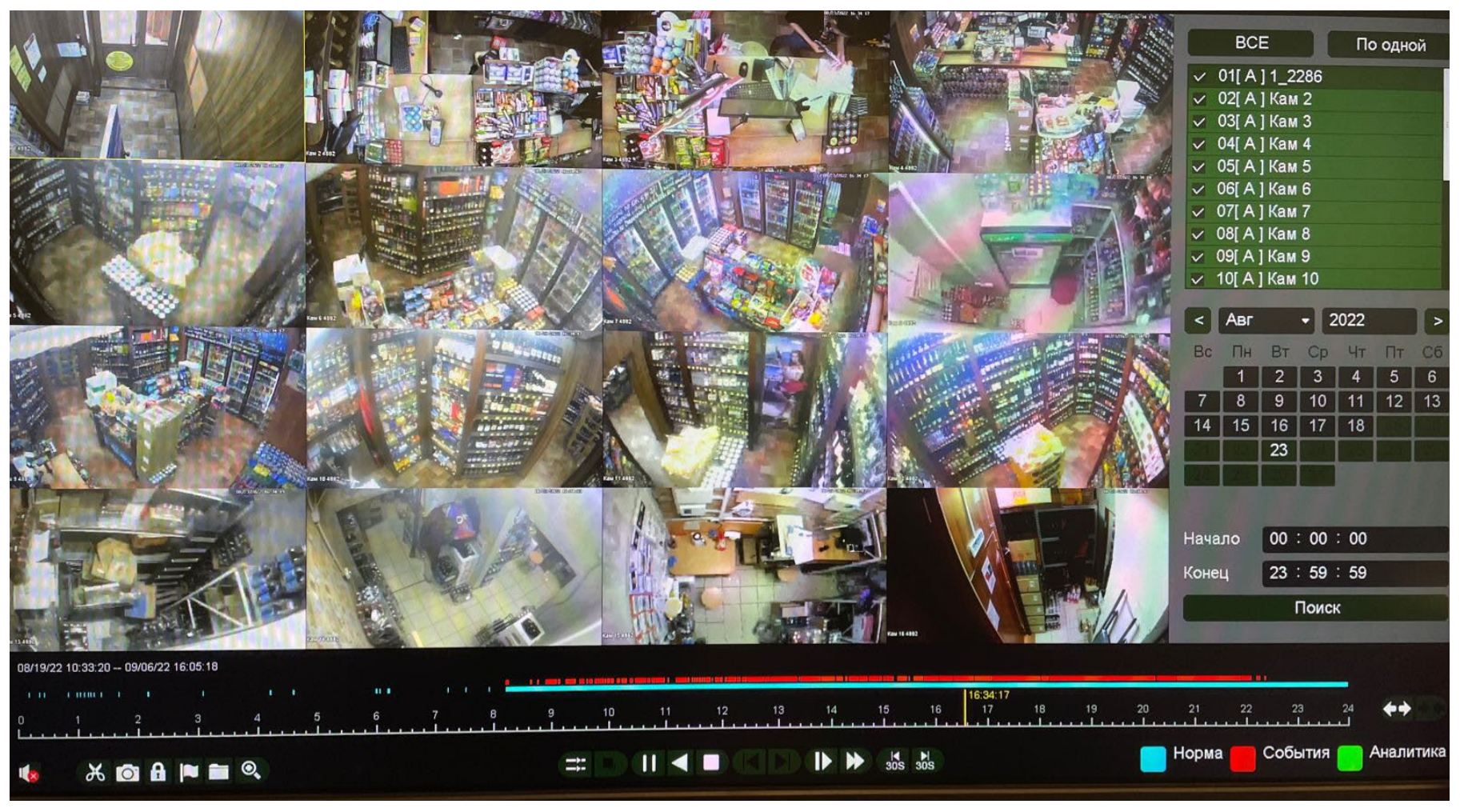

#### 20. Воспроизведение:

- Выбираем каналы дату время
- С помощью ножниц мы можем выбрать (начало конец) нужного нам фрагмента и записать его на внешний диск.
- Чтобы приблизить (**шкалу**) ставим **шил** линию на то место которое хотим приблизить и крутим колесо мышки